# Auto provisionamento gateways analógicos

### 1. Procedimentos

Este documento apresentará os procedimentos para a realização do auto provisionamento dos Gateways Analógicos (chamados GW). Abaixo está o material necessário para efetuar o procedimento com sucesso:

- » Ter um arquivo de configuração contendo os parâmetros que deseja alterar no auto provisionamento.
- » Servidor (FTP, TFTP ou HTTP) para armazenar o arquivo de auto provisionamento.
- » Na página web do GW, inserir no campo "Endereço do servidor" o IP do servidor onde estarão os arquivos de configuração.

### 1.1. Arquivos de configuração

Para realizar o auto provisionamento no GW é necessário criar o arquivo de configuração que indica o que o GW deve provisionar (Configurações, atualização de firmware ou ambos). Este arquivo é denominado de arquivo "Policy" ou política. O produto permite que o auto provisionamento seja realizado com um arquivo *Policy* comum ou específico para ID do produto. O arquivo comum pode ser utilizado por todos os GWs, já o arquivo nomeado com o ID do produto é utilizado apenas pelo GW com o ID correspondente.

#### Arquivo de configuração Policy

| Modelo    | Nome do arquivo requisitado          |
|-----------|--------------------------------------|
| Gateway   | Comum = "default.xml"                |
| Analógico | Específico = "ID do dispositivo.xml" |

O ID do dispositivo pode ser encontrado acessando a página web do GW, na opção Status e Estatísticas > Informações do Sistema.

|   | intelbras<br>GW 308 5                                      |                              |                                 |                               |      |
|---|------------------------------------------------------------|------------------------------|---------------------------------|-------------------------------|------|
| • | Status & Estatísticas<br>Assistente de configuração rápida | Informações do Sistema       |                                 |                               |      |
|   | Rede Decel                                                 | ID do Dispositivo            | dae2-0705-5101-0069             |                               |      |
|   | Rede IPu6                                                  | Endereço MAC                 | F8-A0-3D-21-BC-18               |                               |      |
|   | VLAN                                                       | Modo de Operação             | Roteador                        |                               |      |
|   | Opção DHCP                                                 | Endereço WAN                 | 172.31.150.170                  | 255.255.0.0                   | DHCP |
|   | QoS                                                        | ,                            | 172.31.0.1                      |                               |      |
|   | Servidor DHCP                                              | Endereco LAN                 | 192 168 11 1                    | 255 255 255 0                 |      |
|   | Host DMZ                                                   | Servidor DNS                 | 172 31 0 1                      | 200.200.200.0                 |      |
|   | Redirecionamento de Portas                                 | Servicor Divis               | 172.51.0.1                      |                               |      |
|   | Rota estática                                              | Tamaa atina                  | 11. 50                          |                               |      |
|   |                                                            | Tempo ativo                  | 1 h: 38 m: 38 s                 |                               |      |
|   | VPN                                                        | Data/Hora                    | 2025-1-17 12:20:14              |                               |      |
|   | Servidor SIP                                               | Tráfego na interface de rede | Recebidos 6574345 bytes         | Enviados 986566 bytes         |      |
|   | Perfil IP                                                  |                              |                                 |                               |      |
|   | Perfil de telefone                                         | Flash                        | 89 %(7094272 / 7929856) bytes   |                               |      |
|   | Portas                                                     | Uso da Flash de Backup       | 35 %(5181440 / 14680064) bytes  |                               |      |
| ► | Avançado                                                   | Uso da RAM no LINUX          | 91 %(55508992 / 60403712) bytes |                               |      |
| Þ | Chamadas e roteamento                                      | Uso da RAM no AOS            | 72 %(12095488 / 16769024) bytes |                               |      |
| ľ | Manipulação                                                |                              |                                 |                               |      |
| ľ | Gerenciamento                                              | Versão do software           | GW308S 74.83.11.12 PCB 16 LOGIC | 0 BIOS 1, 2024-12-25 18:06:38 |      |
| Ľ | Segurança<br>Ferramentas                                   | Backup da versão do software | GW308S 74.83.11.12 PCB 16 LOGIC | 0 BIOS 1, 2024-12-25 18:09:31 |      |
|   | i cridinentas                                              | Versão do DSP                | ARM_32_13 Jan 13 2022 17:39:22  |                               |      |
|   |                                                            | Versão U-BOOT                | 12                              |                               |      |
|   |                                                            | Versão do Kernel             | 18                              |                               |      |
|   |                                                            | Versão Root FS               | 14                              |                               |      |
|   |                                                            | Versão do File System        | 13                              |                               |      |
|   |                                                            | Idioma dos aronivos de ándio | Português                       |                               |      |
|   |                                                            | rotoma dos arquivos de abuio | r or mBana                      |                               |      |
|   |                                                            |                              |                                 |                               |      |

# Auto provisionamento gateways analógicos

Obtendo o endereço do servidor / Modos de atualização

O GW irá obter o endereço do servidor onde estão armazenados os arquivos de configuração para o auto provisionamento através da opção do DHCP 66 ou através da configuração de um servidor estático de provisionamento.

O servidor estático de provisionamento pode ser configurado para procurar novas configurações automaticamente de tempos em tempos. Para configurar o servidor estático de provisionamento, basta acessar a página web do GW e acessar a opção *Gerenciamento > Provisionamento*.

| GW 308 S                          |                                                            |                                                        |
|-----------------------------------|------------------------------------------------------------|--------------------------------------------------------|
| Status & Estatísticas             | Provisionamento                                            |                                                        |
| Assistente de configuração rápida |                                                            |                                                        |
| Rede                              | Configuração básica                                        |                                                        |
| Servidor SIP                      | URL                                                        |                                                        |
| Perfil IP                         | Checar o certificado do servidor quando usar HTTPS         | Ativar                                                 |
| Perfil de telefone                | Método de verificação                                      | Verificação periódica 🗸 🗸                              |
| Portas                            | Intervalo (300-2592000)                                    |                                                        |
| Avançado                          | Conta                                                      |                                                        |
| Chamadas e roteamento             | Senha                                                      |                                                        |
| Manipulação                       | Semi des Deces                                             |                                                        |
| <ul> <li>Gerenciamento</li> </ul> | Servidor Proxy                                             |                                                        |
| TR069                             | Porta                                                      |                                                        |
| SNMP                              | Conta                                                      |                                                        |
| Syslog                            | Senha                                                      |                                                        |
| Provisionamento                   |                                                            |                                                        |
| Gerenciador de usuário            |                                                            |                                                        |
| Ação URL                          |                                                            |                                                        |
| PNP do SIP                        |                                                            |                                                        |
| Seguranca                         |                                                            |                                                        |
| Ferramentas                       |                                                            | Salvar                                                 |
|                                   |                                                            |                                                        |
|                                   | Aviso: O campo responsável pela senha pode conter somente. | dígitos letras e caracteres especiais (exceções: " " ) |

Segue descrição dos campos para configurações do servidor de provisionamento:

| Opção          | Descrição                                                                                                    |  |
|----------------|----------------------------------------------------------------------------------------------------|--|
| URL            | Deve ser configurado o endereço IP do servidor de auto provisionamento.<br>O endereço deve ser precedido da informação do protocolo utilizado. Ex.:<br>ftp://10.1.39.50<br>tftp://10.1.39.50<br>http://10.1.39.50 |  |
| Intervalo      | Intervalo de tempo em segundos entre uma tentativa e outra de verificação dos arquivos de<br>provisionamento no servidor. O tempo mínimo é de 300 segundos.                                                       |  |
| Conta          | Nome de autenticação para acesso ao servidor de auto provisionamento.                                                                                                    |  |
| Senha          | Senha de autenticação para acesso ao servidor de auto provisionamento.                                                                                                    |  |
| Servidor Proxy | Endereço IP do proxy de rede.                                                                                                    |  |
| Porta          | Porta utilizada para acesso através do proxy de rede.                                                                                                    |  |

# Auto provisionamento gateways analógicos

#### Montagem do arquivo de provisionamento Policy

O arquivo de configuração Policy indica o que o dispositivo deve provisionar, segue o formato xml. Sendo o conteúdo deste diferente do conteúdo do arquivo de configurações do dispositivo.

#### O arquivo Policy deve ter o seguinte formato:

<?xml version= '1.0' encoding= 'UTF-8'?> -> (Indica que o arquivo é codificado no padrão UTF-8)

</provision>

-> (Indica o final do elemento raiz do arquivo de provisionamento)

#### 1. Atualização de firmware:

Para efetuar a atualização de firmware via provisionamento é necessário inserir o elemento product dentro do elemento raiz provision conforme exemplo abaixo:

<?xml version='1.0' encoding='UTF-8'?>

<provision version ='1.0'>

<product id='83' url='tftp://10.1.39.50/83' force="false">

</product>

</provision>

No exemplo acima, ao efetuar o carregamento do arquivo policy, o GW irá acessar o endereço *tftp://10.1.39.50/81* para procurar o arquivo de firmware, e caso a versão encontrada seja menos atualizada que a versão atual do GW, a atualização não é realizada.

#### Segue abaixo uma tabela com a descrição dos itens que podem estar presentes no elemento product.

| Atributo                                                               | Valor        | Descrição                                                                                                    |  |
|------------------------------------------------------------------------|--------------|----------------------------------------------------------------------------------------------------|--|
| id 83 Def                                                              |              | Define o tipo de produto e não deve ser alterado. O GW só irá realizar o provisionamento se identificar o ID 83.                                                            |  |
| url Endereço IP válido iniciado com Endereço IP com o caminho do arqui |              | Endereço IP com o caminho do arquivo de firmware para provisionamento.                                                                                                    |  |
| macfilter                                                              | Endereço MAC | Utilizado para filtrar através do endereço MAC. Ou seja, apenas o produto com o MAC correspondente<br>executar os comandos apresentados no elemento <i>product</i> .        |  |
| force "true" ou "false"                                                |              | Força a atualização quando a versão de firmware encontrada no servidor é menos atualizada do que a versão<br>atual do produto:<br>true = habilitado<br>false = desabilitado |  |

Obs.: os parâmetros que não forem utilizados podem ser removidos do arquivo de provisionamento.

Para definir a versão válida de firmware e o nome do arquivo de firmware a ser utilizado para atualização do produto, deve ser adicionado o elemento package dentro do elemento product conforme exemplo abaixo:

<?xml version='1.0' encoding='UTF-8'?>

provision version ='1.0'>

<product id='83' url='tftp://10.1.39.50/83' force="false">

<package ver=74831112 name=74831112.tar.gz/>

</product>

</provision>

No exemplo acima, a versão de firmware para o qual deve ser atualizado é a 74831112 e o nome do arquivo de firmware pelo qual o produto irá procurar é o 74831112.tar.gz. Abaixo segue tabela com os parâmetros que podem estar presentes no elemento package.

| Atributo | Valor                                 | Descrição                                                                               |
|----------|---------------------------------------|-----------------------------------------------------------------------------------------|
| Ver      | Versão válida de firmware             | Determina a versão de firmware para a qual o GW de utilizar.                            |
| name     | Nome do arquivo de versão de firmware | Nome do arquivo de firmware que o produto deve procurar no servidor de provisionamento. |

#### 2. Provisionamento do arquivo de configuração

Para efetuar o provisionamento do arquivo de configuração, é necessário o elemento ConfigFile para determinar o nome do arquivo que o GW irá procurar no servidor. O elemento ConfigFile deve ficar dentro do elemento product conforme exemplo abaixo:

<?xml version='1.0' encoding='UTF-8'?>

<provision version ='1.0'>

<product id='83' url='tftp://10.1.39.50/83' force="false">

<ConfigFile name ='F8-A0-3D-28-F0-38.cfg' action='merge'>

</ConfigFile>

</product>

</provision>

No exemplo acima, o produto irá procurar no servidor de provisionamento de endereço tftp://10.1.39.50/81 pelo arquivo de configuração com o nome "18-0D-2C-B6- 05-00.cfg".

# Auto provisionamento gateways analógicos

#### Montagem do arquivo de configuração

O arquivo com as configurações a serem provisionadas para o GW deve estar no formato .cfg. Este arquivo é o mesmo arquivo obtido quando é feito um backup das configurações do GW. Ou seja, é possível efetuar todas as configurações padrões no GW e efetuar o backup deste arquivo para ser provisionado por outros GWs na rede. Para efetuar o backup das configurações no GW, basta acessar a página web e ir até a opção *Ferramentas > Backup de dados* e clicar sobre o botão *backup* da primeira opção.

| intelbras<br>GW 308 S                                                                                                    |                                                                                                    |
|----------------------------------------------------------------------------------------------------|----------------------------------------------------------------------------------------------------|
| <ul> <li>Status &amp; Estatísticas<br/>Assistente de configuração rápida</li> <li>Rede<br/>Servidor SIP<br/>Perfil IP<br/>Perfil de telefone<br/>Portas</li> <li>Avançado</li> <li>Chamadas e roteamento</li> <li>Manipulação</li> <li>Gerenciamento</li> <li>Manipulação</li> <li>Gerenciamento</li> <li>Segurança</li> <li>Ferramentas<br/>Atualizar Firmware<br/>Backup de dadot<br/>Restauração de dados<br/>Teste Externo<br/>Teste Ping<br/>Teste Tracert<br/>Captura de rede<br/>Reset padrão de fábrica<br/>Reiniciar dispositivo</li> </ul> | <section-header>         Backup de Dados         Chose on "Backup" area baixar o arquivo de configuração para o as acuante de la contratora de la contratora de l</section-header> |

O arquivo de backup gerado é nomeado com o MAC do produto, no entanto pode ser renomeado de acordo com o nome definido no arquivo Policy. Caso queira efetuar a configuração manual do arquivo de provisionamento siga o procedimento abaixo:

# Auto provisionamento gateways analógicos

#### 1. Parâmetros do arquivo de configuração cfg:

A estrutura do arquivo de provisionamento deve seguir o seguinte formato:

<?xml version="1.0" encoding="UTF-8"?> -> (Indica que o arquivo é codificado no padrão UTF-8).

<config version="3.5" md5=" "> -> (Indica a versão do arquivo de configuração e não deve ser alterado, este é o elemento raiz do arquivo de provisionamento).

</config>

-> (Indica o final do elemento raiz do arquivo de provisionamento)

Todos os parâmetros de configuração do GW, estarão contidos dentro do elemento raiz config.

#### Configurações do servidor SIP

#### Cabeçalho: <sipserver>

Permite configurar as opções de servidor SIP e proxy.

| Servidor SIP = <server0> </server0> |                                            |                                                                                                    |  |
|-------------------------------------|--------------------------------------------|----------------------------------------------------------------------------------------------------|--|
| Opção                               | Parâmetro                                  | Descrição                                                                                                    |  |
| Servidor SIP                        | <param name="domain" value="Endereço IP"/> | Endereço IP do servidor SIP                                                                                                    |  |
| Porta                               | <param name="port" value="5060"/>          | Porta SIP para o qual será enviado<br>as requisições de registro.                                                              |  |
| Expiração do<br>registro            | <param name="reg_interval" value="300"/>   | Define o tempo de expiração do<br>registro em segundos.                                                                        |  |
| Heartbeat                           | <param name="heartbeat" value="disable"/>  | Habilita ou desabilita o envoi de<br>mensagens Heartbeat.<br>Value = "disable" = desabilitado<br>Value = "enable" = habilitado |  |

| Proxy = <outbound> </outbound>          |                                                                                               |                                                                                                    |  |
|-----------------------------------------|-----------------------------------------------------------------------------------------------|----------------------------------------------------------------------------------------------------|--|
| Opção                                   | Parâmetro                                                                                     | Descrição                                                                                                    |  |
| Endereço do<br>proxy<br>primário        | <param name="domain" value="&lt;i&gt;Endereço IP&lt;/i&gt;"/>                                 | Endereço IP do servidor proxy<br>primário                                                                                    |  |
| Porta<br>servidor<br>primário           | <param name="port" value="5060"/>                                                             | Porta SIP para o qual será enviado<br>as requisições de registro.                                                            |  |
| Endereço do<br>proxy<br>secundário      | <param name="sec_domain" value="&lt;i&gt;Endereço&lt;/i&gt;&lt;br&gt;&lt;i&gt;IP&lt;/i&gt;"/> | Endereço IP do servidor proxy<br>secundário.                                                                                 |  |
| Porta<br>servidor<br>secundário         | <param name="sec_port" value="5060"/>                                                         | Porta SIP para o qual será enviado<br>as requisições de registro no<br>servidor proxy secundário                             |  |
| Porta local SIP                         | e <local> </local>                                                                            |                                                                                                    |  |
| Opção                                   | Parâmetro                                                                                     | Descrição                                                                                                    |  |
| Usar porta<br>randômica                 | <param name="random_port" value="disable"/>                                                   | Habilita ou desabilita o uso de parta<br>SIP randômica.<br>Value = "disable" = desabilitado<br>Value = "enable" = habilitado |  |
| Porta local<br>SIP UDP                  | <param name="udp_port" value="5060"/>                                                         | Define a porta local SIP quando<br>utilizando UDP.                                                                           |  |
| Porta local<br>SIP TCP                  | <param name="tcp_port" value="5060"/>                                                         | Define a porta local SIP quando<br>utilizando TCP.                                                                           |  |
| Porta local<br>SIP TLS                  | <param name="tls_port" value="5061"/>                                                         | Define a porta local SIP quando<br>utilizando TLS.                                                                           |  |
| Tipo de transp                          | orte = Dentro de <sipserver></sipserver>                                                      |                                                                                                    |  |
| Opção                                   | Parâmetro                                                                                     | Descrição                                                                                                    |  |
| Protocolo de<br>transporte<br>utilizado | <param name="transport" value="udp"/>                                                         | Define o protocolo de transporte<br>utilizado.<br>Valores possíveis:<br>Value="udp"<br>Value="tcp"<br>Value="tls"            |  |

# Auto provisionamento gateways analógicos

Exemplo: <sipserver> <server0> <param name="domain" value="10.1.39.35" /> <param name="port" value="5060" /> <param name="reg\_interval" value="300" /> <param name="heartbeat" value="disable" /> </server0> <outbound> Revisão 1.2 <param name="domain" value="" /> <param name="port" value="5060" /> <param name="sec\_domain" value="" /> <param name="sec\_port" value="5060" /> </outbound> <param name="transport" value="udp" /> <local> <param name="random\_port" value="disable" />

<param name="udp\_port" value="5060" />
<param name="tcp\_port" value="5060" />

>param name="tls\_port" value="5061" />

- </local>
- </sipserver>

### Configurações de conta SIP

#### Cabeçalho: <sipacc>

Permite configurar os parâmetros de registro de conta SIP.

| Conta SIP = <sipacc0> </sipacc0> |                                                           |                                                   |  |
|----------------------------------|-----------------------------------------------------------|---------------------------------------------------|--|
| Opção                            | Parâmetro                                                 | Descrição                                         |  |
| Perfil IP                        | <param name="serverid" value="0"/>                        | Define o perfil IP utilizado para a<br>conta.     |  |
|                                  |                                                           | Preencha o valor em "Value"                       |  |
| Nome de                          |                                                           | Define o nome de exibição da                      |  |
| exibição                         | <param name="display" value="5005"/>                      | conta.                                            |  |
|                                  |                                                           | Preencha o valor em "Value"                       |  |
| Nome de                          | <param name="user_id" value="5005"/>                      | Define o nome de usuário da conta                 |  |
| usuário                          |                                                           | SIP                                               |  |
| dodano                           |                                                           | Preencha o valor em "Value"                       |  |
| Nome de                          | <param name="auth_id" value="5005"/>                      | Define o nome de identificação do                 |  |
| identificação                    |                                                           | usuário enviado para o servidor.                  |  |
| laonanouşuo                      |                                                           | Preencha o valor em "Value"                       |  |
| Senha SIP                        | <pre>snaram name="auth_nwd_aes" value="teste" /&gt;</pre> | Define a senha da conta SIP                       |  |
|                                  |                                                           | enviada para registro no servidor.                |  |
| Envio de<br>registro             | <param name="isregister" value="enable"/>                 | Habilita o envio de registro para o servidor SIP. |  |

Obs.: para efetuar o provisionamento da conta 2 basta repetir os parâmetros acima entre <sipacc1></sipacc1>

# Auto provisionamento gateways analógicos

### Configurações de rede

Cabeçalho: <network>

Permite configurar os parâmetros de rede do produto.

| Rede local = <local_network> </local_network> |                                                                 |                                                                                                    |  |
|-----------------------------------------------|-----------------------------------------------------------------|----------------------------------------------------------------------------------------------------|--|
| Opção                                         | Parâmetro                                                       | Descrição                                                                                                    |  |
| Modo de rede                                  | <param name="network_mode" value="0"/>                          | Define se o produto irá operar<br>em modo Router ou modo<br>Bridge.<br>Value = 0 = Router<br>Value = 1 = Bridge               |  |
| Modo de<br>configuração                       | <param name="net_mode" value="2"/>                              | Define o modo de configuração<br>da rede.<br>Value = 0 = PPPoE<br>Value = 1 = IP fixo<br>Value = 2 = DHCP                     |  |
| Endereco IP                                   | <pre><param name="wan_ip" value=""/></pre>                      | Define o endereco IP.                                                                                                    |  |
| Máscara de rede                               | <pre>sparam name="wan_mask" value="" /&gt;</pre>                | Define a máscara de rede.                                                                                                    |  |
| MTU                                           | <pre>&gt;param name="wan mtu" value="1400" /&gt;</pre>          | Define o MTU da rede                                                                                                    |  |
| Gateway de rede                               | <pre>&gt;param name="wan_gateway" value="" /&gt;</pre>          | Define o Gateway de rede                                                                                                    |  |
| Conta PPPoE                                   | <pre><pre>cparam name="ppp username" value="" /&gt;</pre></pre> | Define a conta PPPoE                                                                                                    |  |
| Senha PPPoE                                   | <param name="ppp_password" value=""/>                           | Define a senha PPPoE                                                                                                    |  |
| Nome de serviço<br>PPPoE                      | <pre><param name="ppp_servicename" value=""/></pre>             | Define o nome de serviço<br>PPPoE                                                                                             |  |
| Endereço IP de gerenciamento                  | <param name="manage_ip" value=""/>                              | Define o endereço IP que<br>poderá fazer o gerenciamento<br>das configurações.                                                |  |
| Máscara de gerenciamento                      | <param name="manage_mask" value=""/>                            | Define a máscara que poderá<br>fazer o gerenciamento das<br>configurações.                                                    |  |
| Endereço IP da<br>LAN                         | <param name="lan_ip" value=""/>                                 | Define o endereço IP da porta<br>LAN                                                                                          |  |
| Máscara de rede<br>da LAN                     | <param name="lan_mask" value=""/>                               | Define a máscara de rede da<br>LAN                                                                                            |  |
| MTU da LAN                                    | <param name="lan_mtu" value="1500"/>                            | Define o valor MTU da LAN                                                                                                    |  |
| Obtenção do<br>servidor DNS<br>automático     | <pre><param name="use_peer_dns" value="enable"/></pre>          | Define se o produto obterá o<br>DNS de forma automática.<br>Value = "enable" = Habilitado<br>Value = "desable" = Desabilitado |  |
| Endereço DNS<br>primário                      | <param name="wan_dns1" value=""/>                               | Define o endereço do DNS<br>primário                                                                                          |  |
| Endereço DNS<br>secundário                    | <param name="wan_dns2" value=""/>                               | Define o endereço do DNS<br>secundário.                                                                                       |  |

## Auto provisionamento gateways analógicos

Exemplo:

<network>

<local\_network>

<param name="network\_mode" value="0" />

<param name="wan\_eth\_mode" value="1" />

<param name="net\_mode" value="2" />

<param name="wan\_ip" value="" />

<param name="wan\_mask" value="" />

<param name="wan\_mtu" value="1400" />

<param name="wan\_gateway" value="" />

<param name="ppp\_username" value="" />

<param name="ppp\_password" value="" />

<param name="ppp\_servicename" value="" />

<param name="manage\_ip" value="" />

<param name="manage\_mask" value="" />

<param name="lan\_ethmode" value="1" />

<param name="lan\_ip" value="192.168.11.1" />

<param name="lan\_mask" value="255.255.255.0" />

<param name="lan\_mtu" value="1500" />

<param name="use\_peer\_dns" value="enable" />

<param name="wan\_dns1" value="" />

<param name="wan\_dns2" value="" />

</local\_network>

</network>

# Auto provisionamento gateways analógicos

### Configurações Perfil Tel

Cabeçalho: <telprofile>

Permite configurar os Perfis de telefone das portas FXS

| Perfil Tel = <telprofile1> </telprofile1>                                                                                |                                                                      |                                                                                                    |  |  |
|----------------------------------------------------------------------------------------------------|----------------------------------------------------------------------|----------------------------------------------------------------------------------------------------|--|--|
| Opção                                                                                                    | Parâmetro                                                            | Descrição                                                                                                    |  |  |
| Descrição do<br>perfil                                                                                                   | <param name="describe" value=""/>                                    | Define o nome do perfil.                                                                                                    |  |  |
| Parâmetros<br>da linha -<br>Modo                                                                                         | <param name="workmode" value="0"/>                                   | Define o modo da linha. Os valores<br>possíveis são:<br>Value = "0" -> Voz<br>Value = "1" -> Fax<br>Value = "2" -> Voz e Fax<br>Value = "3" -> Máquina de cartão                                        |  |  |
| Modo de voz                                                                                                    | <param name="scene_mode" value="0"/>                                 | Define o modo de voz. Os valores<br>possíveis são:<br>Value = "0" -> Telefone<br>Value = "1" -> Headset                                                                                                 |  |  |
| Tipo de<br>ganho                                                                                                    | <param name="set_mode" value="1"/>                                   | Define o tipo de ganho aplicado ao<br>perfil. Os valores possíveis são:<br>Value = "0" -> Básico<br>Value = "1" -> Avançado                                                                             |  |  |
| Ganho Tx                                                                                                    | <param name="tx_gain" value="0"/>                                    | Define o ganho de transmissão                                                                                                    |  |  |
| Ganho Rx                                                                                                    | <param name="rx_gain" value="0"/>                                    | Define o ganho de recepção                                                                                                    |  |  |
| Envio da<br>identificação<br>antes do<br>Ring                                                                            | <param <br="" name="send_cid_brfore_ring"/> value="disable" />       | Habilita o envio da identificação de<br>chamadas antes do Ring. Os<br>valores possíveis são:<br>Value = "enable" -> Habilitado<br>Value = "disable" -> Desabilitado                                     |  |  |
| Atraso no<br>envio da<br>identificação<br>após o Ring                                                                    | <param <br="" name="send_cid_after_ring_delay"/> value="500" />      | Define um atraso e ms para o envio<br>da identificação após o Ring.                                                                                                    |  |  |
| Parâmetros de                                                                                                    | e serviço = <serviceparameter> <td>neter&gt;</td></serviceparameter> | neter>                                                                                                    |  |  |
| Opção                                                                                                    | Parâmetro                                                            | Descrição                                                                                                    |  |  |
| Tipo visual<br>de MWI                                                                                                    | <param name="mwi_sig_type" value="0"/>                               | Define o tipo de identificação de<br>mensagem no correio de voz enviado<br>a porta FXS. Os valores possíveis são:<br>Value = "0" -> Neon<br>Value = "1" -> FSK<br>Value = "2" -> Inversão de polaridade |  |  |
| Tensão do<br>tipo Neon <param <br="" name="mwi_neon_voltage"/> value="90" />Define o valor o<br>identificação tip<br>EXS |                                                                      | Define o valor de tensão da<br>identificação tipo Neon enviado a porta<br>FXS                                                                                                    |  |  |

# Auto provisionamento gateways analógicos

| Fax = <fax> </fax>                              |                                                               |                                                                                                    |  |  |
|-------------------------------------------------|---------------------------------------------------------------|----------------------------------------------------------------------------------------------------|--|--|
| Opção                                           | Parâmetro                                                     | Descrição                                                                                                    |  |  |
| Modo                                            | <param name="mode" value="3"/>                                | Modo do Fax. Os valores possíveis<br>são:<br>Value = "1" -> T.38<br>Value = "2" -> Pass Through (VBD)<br>Value = "3" -> Adaptável      |  |  |
| Таха                                            | <param name="rate" value="14400"/>                            | Define a taxa de transmissão. Os valores possíveis são. Value = "2400"                                                                 |  |  |
|                                                 |                                                               | Value = "4800"<br>Value = "7200"<br>Value = "9600"<br>Value = "12000"<br>Value = "14400"                                               |  |  |
| Tom detectado<br>por                            | <param <br="" name="tone_detect_by" value="0"/> />            | Define por quem o tom é detectado.<br>Os valores possíveis são:<br>Value = "0" -> Local<br>Value = "1" -> Remoto                       |  |  |
| Alteração<br>rápida ao<br>reconhecer<br>CNG/CED | <param <br="" name="ced_cng_as_fax_tone"/> value="disable" /> | Define se faz a alteração ao<br>reconhecer o uso de CNG ou CED.<br>Value = "enable" -> Habilitado<br>Value = "disable" -> Desabilitado |  |  |
| ECM                                             | <param name="ecm" value="disable"/>                           | Habilita o uso de ECM<br>Value = "enable" -> Habilitado<br>Value = "disable" -> Desabilitado                                           |  |  |
| Incluir atributo<br>"a=X-fax"                   | <param name="x_fax" value="disable"/>                         | Value = "enable" -> Habilitado<br>Value = "disable" -> Desabilitado                                                                    |  |  |
| Incluir atributo<br>"a=fax"                     | <param name="fax" value="disable"/>                           | Value = "enable" -> Habilitado<br>Value = "disable" -> Desabilitado                                                                    |  |  |
| Incluir atributo<br>"a=X-modem"                 | <pre><param name="x_modem" value="disable"/></pre>            | Value = "enable" -> Habilitado<br>Value = "disable" -> Desabilitado                                                                    |  |  |
| Incluir atributo<br>"a=modem"                   | <param name="modem" value="disable"/>                         | Value = "enable" -> Habilitado<br>Value = "disable" -> Desabilitado                                                                    |  |  |
| Incluir<br>parâmetro<br>"Vbd"                   | <param name="vbd" value="enable"/>                            | Value = "enable" -> Habilitado<br>Value = "disable" -> Desabilitado                                                                    |  |  |
| Incluir<br>parâmetro<br>"silenceSupp"           | <param <br="" name="silencesupp"/> value="enable" />          | Value = "enable" -> Habilitado<br>Value = "disable" -> Desabilitado                                                                    |  |  |

**Obs:** para incluir diferentes perfis basta adicionar o mesmo conteúdo acima dentro do cabeçalho com o número do perfil correspondes, por exemplo, o perfil Tel 2 é:

<telprofile2>

</telprofile2>

# Auto provisionamento gateways analógicos

Exemplo:

<telprofile>

<telprofile1>

<param name="describe" value="Perfil tel teste 1" />

<param name="workmode" value="0" />

<param name="scene\_mode" value="0" />

<param name="set\_mode" value="1" />

<param name="tx\_gain" value="0" />

<param name="rx\_gain" value="0" />

<param name="send\_cid\_brfore\_ring" value="disable" />

<param name="send\_cid\_after\_ring\_delay" value="500" />

<serviceparameter>

<param name="mwi\_sig\_type" value="0" />

<param name="mwi\_neon\_voltage" value="90" />

</serviceparameter>

<fax>

<param name="mode" value="3" />

<param name="rate" value="14400" />

<param name="tone\_detect\_by" value="0" />

<param name="ced\_cng\_as\_fax\_tone" value="disable" />

<param name="ecm" value="disable" />

<param name="x\_fax" value="disable" />

<param name="fax" value="disable" />

<param name="x\_modem" value="disable" />

<param name="modem" value="disable" />

<param name="vbd" value="enable" />

<param name="silencesupp" value="enable" />

</fax>

</telprofile1>

</telprofile>

# Auto provisionamento gateways analógicos

#### Configurações Data e Hora

Cabeçalho: <system>

Permite configurar a data e hora do sistema.

| NTP = <ntp> </ntp>                                                    |                                                 |                                                                                                    |  |  |
|-----------------------------------------------------------------------|-------------------------------------------------|----------------------------------------------------------------------------------------------------|--|--|
| Opção                                                                 | Parâmetro                                       | Descrição                                                                                           |  |  |
| Configuração<br>automática<br>de data e<br>hora                       | <param name="flag" value="on"/>                 | Habilita ou desabilita o uso de NTP.<br>Value = "on" -> Habilitado<br>Value = "off" -> Desabilitado |  |  |
| Intervalo de<br>sincronismo                                           | <param name="interval" value="3600"/>           | Define o intervalo de sincronismo<br>do NTP em segundos.                                            |  |  |
| Horário Local                                                         | <pre><param name="zone hour" value="-3"/></pre> | Define o fuso horário.                                                                              |  |  |
| Servidor NTP primário = <server1> </server1> = Dentro de <ntp> </ntp> |                                                 |                                                                                                    |  |  |
| Opção                                                                 | Parâmetro                                       | Descrição                                                                                           |  |  |
| Endereço do<br>servidor NTP<br>primário                               | <param name="domain" value="a.ntp.br"/>         | Define o endereço do servidor NTP primário.                                                         |  |  |
| Porta do<br>servidor NTP                                              | <param name="port" value="123"/>                | Define a porta do servidor NTP                                                                      |  |  |

Obs.: para adicionar o servidor NTP secundário, basta colocar os parâmetros acima dentro de <server2> </server2>

| Horário de verão = <daylightsavingtime></daylightsavingtime> |                                        |                                                                                          |  |  |
|--------------------------------------------------------------|----------------------------------------|------------------------------------------------------------------------------------------|--|--|
| Opção                                                        | Parâmetro                              | Descrição                                                                                |  |  |
| Horário de<br>verão                                          | <param name="flag" value="0"/>         | Habilita o horário de verão.<br>Value = "1" -> Habilitado<br>Value = "0" -> Desabilitado |  |  |
| Mês de inicio                                                | <param name="start_month" value="3"/>  | Define o mês de início do horário de verão. Valores possíveis de 1 a 12.                 |  |  |
| Dia de inicio                                                | <param name="start_day" value="2"/>    | Define o dia de início do horário de verão. Valores possíveis de 1 a 31.                 |  |  |
| Hora de inicio                                               | <param name="start_hour" value="2"/>   | Define a hora de início do horário<br>de verão.                                          |  |  |
| Minutos de<br>início                                         | <param name="start_minute" value="0"/> | Define o minute de início do<br>horário de verão.                                        |  |  |
| Mês de fim                                                   | <param name="end_month" value="11"/>   | Define o mês em que finaliza o<br>horário de verão. Valores possíveis<br>de 1 a 12.      |  |  |
| Dia de fim                                                   | <param name="end_day" value="1"/>      | Define o dia de finalização do<br>horário de verão.                                      |  |  |
| Hora de<br>finalização                                       | <param name="end_hour" value="2"/>     | Define a hora de finalização do<br>horário de verão                                      |  |  |
| Minutos de<br>fim                                            | <param name="end_minute" value="0"/>   | Define os minutos de finalização<br>do horário de verão                                  |  |  |
| Compensação                                                  | <param name="save_time" value="60"/>   | Define o tempo em minutos que é<br>incrementado com o horário de<br>verão.               |  |  |

# Auto provisionamento gateways analógicos

Exemplo: <system> <ntp> <param name="flag" value="on" /> <param name="interval" value="3600" /> <param name="zone hour" value="-3" /> <param name="zone minute" value="0" /> <server1> <param name="domain" value="a.ntp.br" /> <param name="port" value="123" /> </server1> <server2> <param name="domain" value="b.ntp.br" /> <param name="port" value="123" /> </server2> <DaylightSavingTime> <param name="flag" value="0" /> <param name="start\_month" value="3" /> <param name="start\_day" value="2" /> <param name="start\_hour" value="2" /> <param name="start\_minute" value="0" /> <param name="end\_month" value="11" /> <param name="end\_day" value="1" /> <param name="end\_hour" value="2" /> <param name="end\_minute" value="0" /> <param name="save\_time" value="60" /> </DaylightSavingTime> </ntp>

</system>

# Auto provisionamento gateways analógicos

### 1.1. Informações importantes

É possível obter um arquivo de configuração com todos os cabeçalhos e parâmetros configuráveis através do auto provisionamento na página web. Para acessar este arquivo basta acessar a opção Ferramentas > Backup de dados, selecionar a opção *Incluir os dados da rede* e então clicar no botão *Backup* da opção*Clique em Backup para baixar o arquivo de configuração para o seu computador.* 

| intelbras<br>GW 308 S                                                                                                    |                                                                                                    |
|----------------------------------------------------------------------------------------------------|----------------------------------------------------------------------------------------------------|
| <ul> <li>Status &amp; Estatísticas <ul> <li>Assistente de configuração rápida</li> </ul> </li> <li>Rede <ul> <li>Servidor SIP</li> <li>Perfil IP</li> <li>Perfil de telefone</li> <li>Portas</li> </ul> </li> <li>Avançado <ul> <li>Chamadas e roteamento</li> <li>Manipulação</li> <li>Gerenciamento</li> <li>Segurança</li> <li>Ferramentas <ul> <li>Ferramentas</li> <li>Atualizar Firmware</li> </ul> </li> <li>Backup de dados <ul> <li>2</li> <li>Restauração de dados</li> <li>Teste Ping</li> <li>Teste Tracert</li> <li>Captura de rede</li> <li>Reset padrão de fábrica</li> <li>Reiniciar dispositivo</li> </ul> </li> </ul></li></ul> | Backup de Dados   Clique em "Backup" para baixar o arquivo de configuração para os as conjutados.   Incluir os dados da rede)   3   Clique em "Backup" para fazer o download do arquivo que contém o status do Baixar Clique em "Backup" para fazer o download do arquivo de mensagens para o Baixar Clique em "Backup" para fazer o download do arquivo de mensagens para o Baixar |

**Obs.:** ao clicar em Backup será iniciado o download do arquivo de backup, este arquivo contém todos os parâmetros de todas as opções configuráveis do produto.

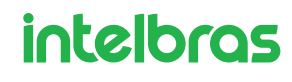